## **神奈川新聞社** WEB マイクロフィルム

# ご利用の手引き 付連載見出し検索操作ガイド 2025-04

神奈川新聞アーカイブズ

## 神奈川新聞社

## WEBマイクロフィルム ご利用の手引き 2025-04

神奈川新聞社WEBマイクロフィルムで閲覧できる紙面は、下記、神奈川新聞とその前身紙です。 特に古い紙面は欠落が多数あり、発行された紙面全てを網羅するものではありません。

| 1. 横浜貿易新聞                            | ※創刊号 5~12 面は飛騨高山まちの博物館所蔵                    |
|--------------------------------------|---------------------------------------------|
| 1890(M23)年2月1日(創刊号)                  | ・欠落多数あり(年・月単位での欠落も)                         |
| 1891(M24)~1904(M37)年                 | ・白黒マイクロフィルムからデータ作成                          |
| 2. 貿易新報                              |                                             |
| 1904(M37)                            | ・ 欠落あり (月単位での欠落も)                           |
| ~1906(M39)年                          | ・白黒マイクロフィルムからデータ作成                          |
| 3. 横浜貿易新報                            | ※関東大震災後の臨時号は横浜市中央図書館所蔵                      |
| 1906(M39)                            | ・1910年代を中心に欠落あり(月単位での欠落も)                   |
| ~1940(S15)年                          | <ul> <li>・関東大震災(1923年9月1日)前後は欠落</li> </ul>  |
|                                      | ・白黒マイクロフィルムからデータ作成                          |
| 4. 神奈川県新聞                            |                                             |
| 1940 (S15)~1941(S16)年                | ・欠落あり・白黒マイクロフィルムからデータ作成                     |
|                                      | ・横浜貿易新報などが合併し本社は横浜市内                        |
| 5. 東海新報·相模合同新聞                       | ※小田原市立図書館所蔵                                 |
| 1933 (\$8)年4月                        | ・欠落あり・白黒マイクロフィルムからデータ作成                     |
| ~1941(S16)年 12 月                     | ・東海新報などが合併し1941年8月相模合同新聞に                   |
|                                      | ・本社は小田原市内                                   |
| <ol> <li>6. 神奈川新聞(横浜・横須賀)</li> </ol> | 1                                           |
| 1942(\$17)年1月                        | ・「横浜系」「横須賀系」の2系統(内容に差異あり)                   |
|                                      | で発行されていた時期。「横須賀系」に欠落あり                      |
|                                      | ・白黒マイクロフィルムからデータ作成                          |
| 7.神奈川新聞(白黒のみ)                        | 1                                           |
| 1942(S17)年2月                         | ・ 欠落あり (月単位での欠落も)                           |
| ~2004(H16)年4月                        | ・横浜大空襲(1945年5月29日)前後は欠落                     |
|                                      | ・地区版は1952年12月開始(参考資料2を参照)                   |
|                                      | ・白黒マイクロフィルムからデータ作成                          |
| 8. 神奈川新聞(カラーあり)                      |                                             |
| 2004(H16)年5月                         | <ul> <li>・欠落なし(初期はページ単位の欠落あり調査中)</li> </ul> |
| ~現在                                  | ・新聞制作システムからデータ作成 (カラー面あり)                   |

1. ログイン

利用を開始するにはWEBマイクロフィルムページ(<u>https://microfilmviewer.kanagawashimbun-</u> <u>archives.jp/index.html</u>) にアクセスしてください。

「ログインしてください」と表示された場合、下記ログイン画面が表示されます。

| 神奈川新聞社WEBマイクロフィルム【ログイン画面】                                                         |
|-----------------------------------------------------------------------------------|
| 神奈川新聞社                                                                            |
| 以下利用条件をご承諾の上ログインしてください                                                            |
| ・利用者は紙面の内容に関する人権、著作権等の諸権利を尊重します。                                                  |
| ・紙面データの持ち出し、蓄積保存、再販売、再頒布、生成AI学習への利用、印刷物・ウ<br>ェブ等への転載を禁じます。転載する際は神奈川新聞社の許諾を得てください。 |
| ・紙面の内容は発行当時のものです。後日訂正された内容もそのまま表示します。                                             |
| ・発行年月日、面などの情報が表示と紙面とで異なる恐れがあります。                                                  |
| ・紙面の利用によって生じた損害に神奈川新聞社は責任を負いません。                                                  |
| ・ユーザー認証、ライセンス管理のためグローバルIPアドレスを含む端末情報を取得しま<br>す。<br>ログイン                           |

#### ・[ログイン] ボタンをクリック

※ログインした後、約1時間新たな紙面を表示させる操作をしないと、利用を終了したとみなして自動的にログアウトし、ログイン画面に戻ります。

## →ログインに成功すると WEB マイクロフィルムページが表示されます 次ページの操作方法を参照してください

| エラーメッセージ                                   | 対処方法                                                                   |
|--------------------------------------------|------------------------------------------------------------------------|
| 同時アクセス数超過。しばらくお待ちいただ<br>くか、管理者にお問い合わせください。 | 多くの人が使用しているため制限がかかっていま<br>す。他の人の利用が終わるのをしばらく待つか、図<br>書館担当者にお問い合わせください。 |
| ログイン処理エラー                                  | もう一度、ログインを試してください。<br>解消されない場合は、図書館担当者にお問い合わせ<br>ください。                 |

2. ログアウト

利用が終了したら、ページ右上の「ログアウト」をクリックしてください。 ログアウトすると、他の利用者が利用できるようになります。

| 神清              | 川新聞    | 1 最   | 新 西暦  | × 2019 | 9 年 1 | 月 1   | Ξ   | 検索    | リセット  | ▽検索条件 | ⊧を指定▽ | LicenseNo | .1     | -    |       |               | 0 | ログアウト  |
|-----------------|--------|-------|-------|--------|-------|-------|-----|-------|-------|-------|-------|-----------|--------|------|-------|---------------|---|--------|
| WEB             | マイクロフィ | UNA E | 2年月日以 | 後      |       |       |     |       |       |       |       |           | ーロク .  | アワト  | ホター   | $\rightarrow$ |   |        |
|                 |        |       |       |        |       |       |     |       |       |       |       |           |        |      |       |               |   |        |
| $\triangleleft$ |        |       |       |        |       |       |     |       | 本     | 紙総合1面 | 本紙約   | 合2面       | 本紙総合3面 | 全面広告 | 4面 本紙 | スポーツ5面        | 4 | ▷紙 ♪ポー |
|                 |        |       |       |        |       |       |     |       |       |       |       |           |        |      |       |               |   |        |
| 年               | 月      |       |       |        | 20    | 19(平成 | 31) | 年1月1日 | 日(火)付 | 神奈    | 新聞    | 本紙絲       | 総合 1面  |      |       |               |   |        |

3. WEB マイクロフィルムページの操作

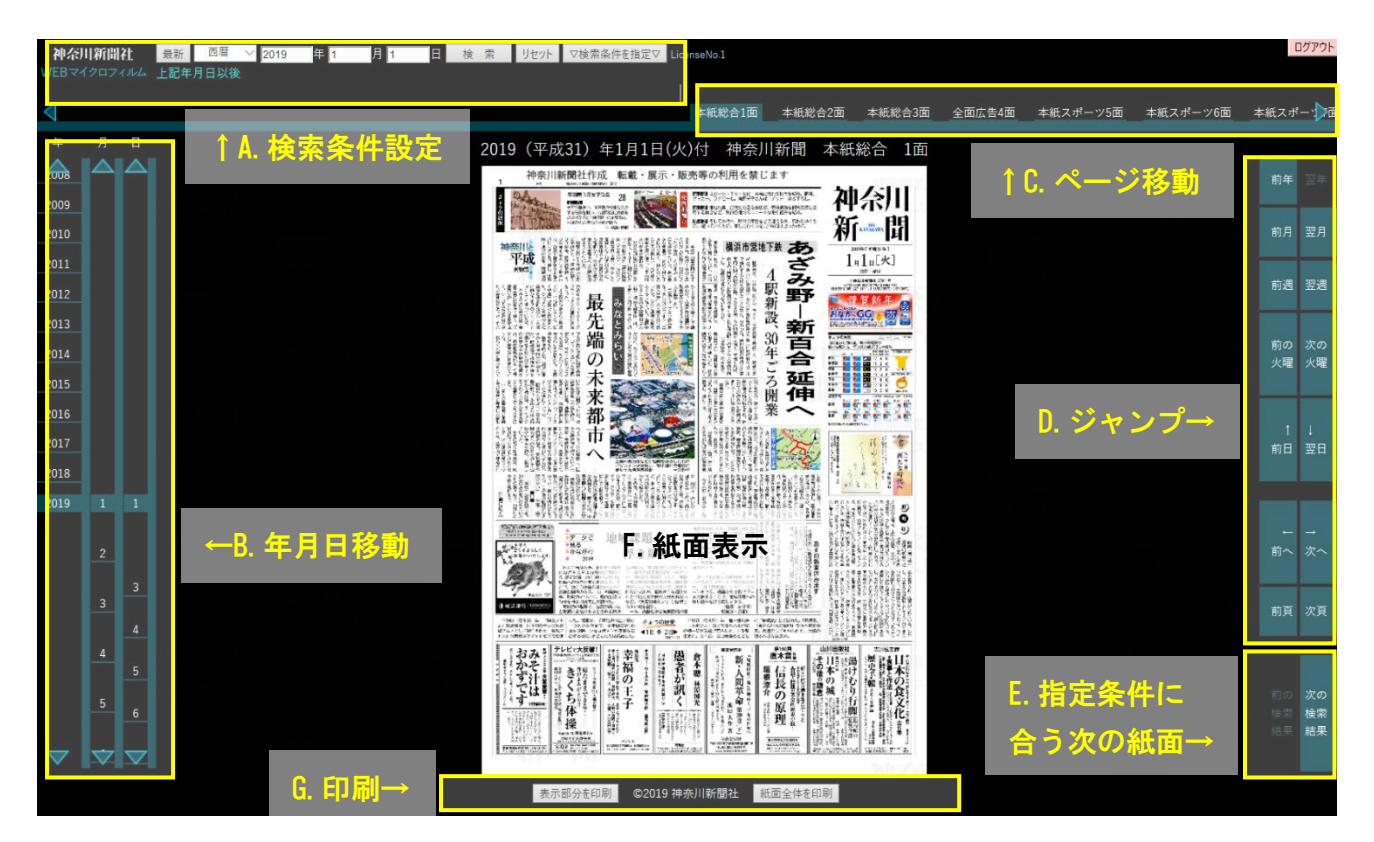

3-1. まず、A. 検索条件を設定して紙面を表示(E. で前/次の検索結果に移動)

| 神奈川新聞社      | 最新   | 西暦    | × 2019    | 年 1    | 月 1     | 員検     | 索   | リセット   | ▲検索条件 | 牛を隠す▲ |
|-------------|------|-------|-----------|--------|---------|--------|-----|--------|-------|-------|
| WEBマイクロフィルム | 上記年  | 月日以後  |           |        |         |        |     |        |       |       |
|             | 検索方  | 句: 🕕  | √前 ♥以後    |        |         |        |     |        |       |       |
|             | 曜日指統 | Ê: ⊻E | □ □ 月 □ 火 | (⊻∦ ⊻; | ★ ☑金 ☑± |        |     |        |       |       |
|             | 紙名指於 | 定: すべ | ζ         | $\sim$ | ⊻本紙 ⊻号  | 外 🗹 別刷 | 9 🖂 | 付録 🗹 タ | ŦIJ   |       |
|             | 面指   | 定: すべ | ζ         |        | ∨ ま1    | とは●最初  | 刃から | ●最後か   | ò     | ページ目  |

【例1】1909(明治42)年6月1日付の紙面を表示する

・[1909] 年 [6] 月 [1] 日 と入力 → [検索] ボタンをクリック(または Enter キー)
 ※「明治」で年を指定する場合は、[西暦] をクリックし和暦を選択してください。
 ※指定の年月日に紙面がない場合は直近の日の紙面を表示します。
 【例2】1980 年代の号外を表示する

- ・[1980] 年 [1] 月 [1] 日 と入力
- ・紙面指定:「号外」以外をクリックしてチェックを外す

→ [検索] ボタンをクリック(または Enter キー)→E.「次の検索結果」をクリック

#### 3-2.次に、ご覧になりたい紙面へ移動します

※B. ~D. は A. の検索結果とは無関係に、指定した紙面へ移動します

#### B. 年月日移動

- ・閲覧したい「年」→「月」→「日」を順番にクリック
- ・キーボードの十字キーでも移動できます(↑/↓…前の日/次の日) ※表示されていない年、月、日には紙面データがありません。

#### C.ページ移動

・閲覧したい「面」(ページ)をクリック

・キーボードの十字キーでも移動できます (←/→…前ヘ/次へ 終面の次は翌日の1面です) ※2004 年 4 月以前は、面名は地区版のみです (「経済」「スポーツ」などの情報はありません)。

#### D. ジャンプ

・閲覧したい「前年/翌年」「前月/翌月」「前週/翌週」などをクリック ※クリックできない方向には紙面データがありません

#### E. 指定条件に合う次の紙面

- 「前の/次の検索結果」クリックで、①で指定した条件に合う紙面を順番に表示します
- 3. 紙面を拡大・縮小します(F. 紙面表示)

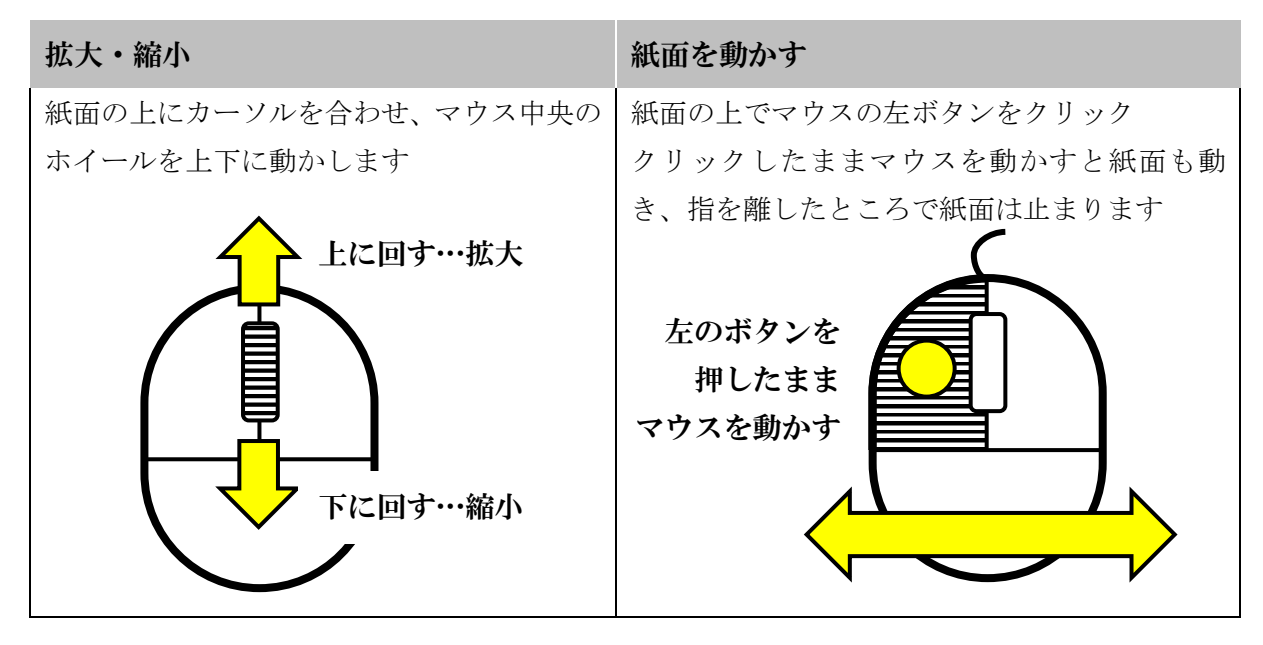

4. 紙面を印刷します(G. 印刷)

- ・「表示部分を印刷」クリックで現在画面に表示されている範囲を印刷します
- ・「紙面全体を印刷」クリックで紙面全体を印刷します(文字が小さく読めない恐れがあります)

#### 神奈川新聞社

## WEBマイクロフィルム ご利用の手引き 2025-04

4-1. 表示部分を印刷します

現在画面上に表示されている範囲の紙面を印刷します。

画面よりも鮮明に印刷できるものではありません。かすれた字など画面上で判読できない文字は、 印刷しても判読できるようにはなりません。

一般的な横長の画面の場合、下記設定例のように、横方向に印刷することをおすすめします。

印刷設定例: [A4 サイズ・ヨコ] で印刷する場合 -

▽「表示部分を印刷」クリック後に立ち上がる画面の設定部分(細部は異なる場合があります)

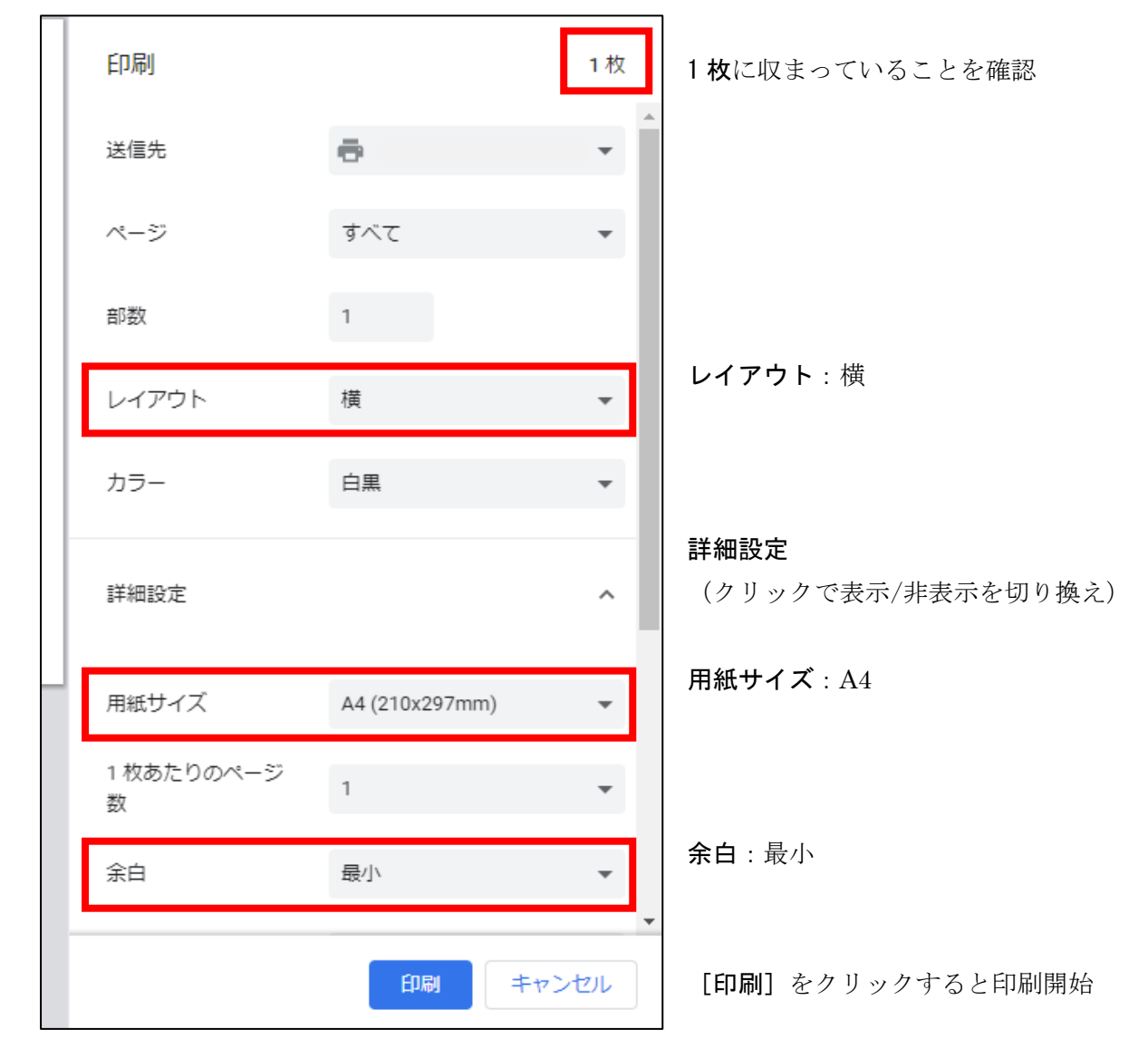

※その他の設定、ご不明な点は管理者にお問い合わせください

#### 4-2. 紙面全体を印刷します

現在画面上に表示されている紙面の全体を印刷します。

紙面全体の原寸は多くの場合 A2 サイズです。A3 サイズや A4 サイズでは縮小されて印刷される ため、小さな文字は読めなくなる恐れがあります。

下記設定例のように、縦方向に印刷することをおすすめします。

印刷設定例: [A3 サイズ・タテ] で印刷する場合 -

▽「紙面全体を印刷」クリック後に立ち上がる画面の設定部分(細部は異なる場合があります)

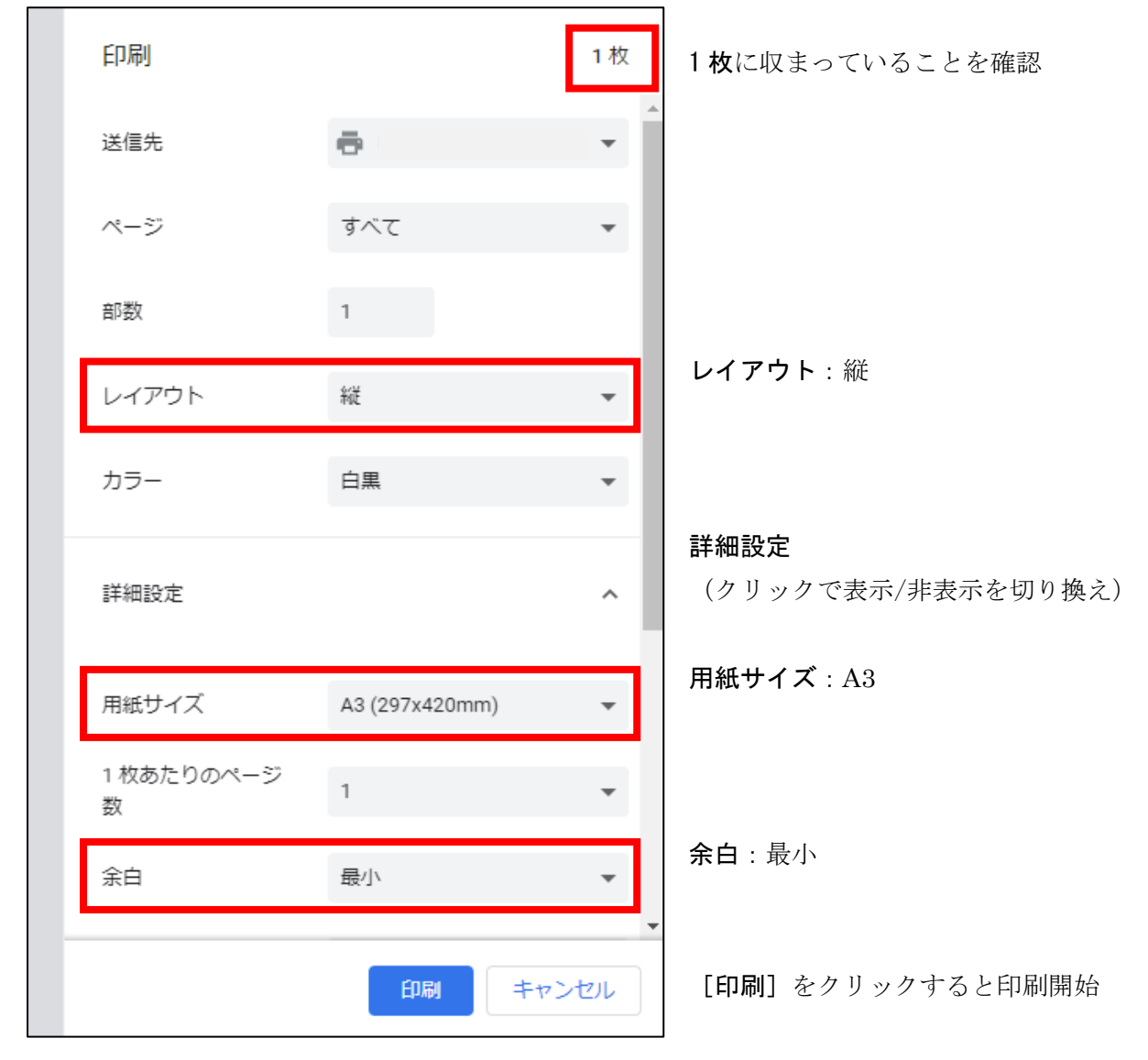

※その他の設定、ご不明な点は管理者にお問い合わせください

ご利用の手引き 2025-04 WEB マイクロフィルム

参考資料1:神奈川新聞前身紙の系譜(2010年調査時点) は収録されている系譜 Ж

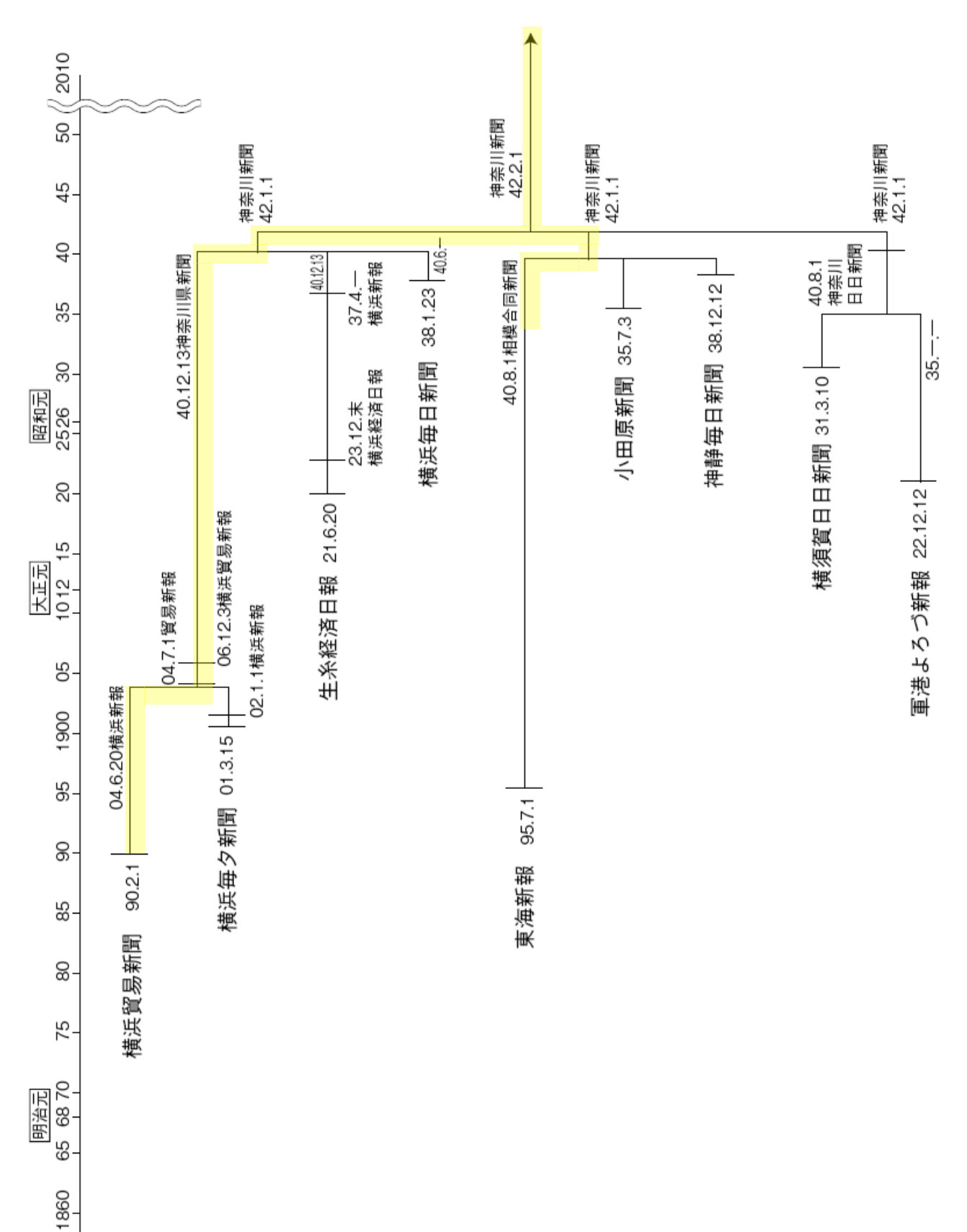

神奈川新聞社

### 参考資料2:地区版の変遷(2021年調査時点)

※画面上の紙面情報とは表示名が異なります。下表は紙面上の表示です。

※地区版のない日や、地区版の代わりに県内をより大きく区切った広域版が入る日があります。 ※<u>下線</u>は追加または変更された地区版。

| 開始年月日      | 地区版の名称                                                                 |
|------------|------------------------------------------------------------------------|
| 1952-12-16 | 横浜川崎市内/横須賀・湘南/北相                                                       |
| 1956-01-10 | 横浜川崎市内/横須賀・湘南/ <u>北相・湘南</u>                                            |
| 1956-04-04 | 京浜/横須賀/相模                                                              |
| 1958-01-17 | 京浜/ <u>横須賀・湘南</u> /相模                                                  |
| 1958-04-16 | <u>横浜</u> / <u>川崎</u> /横須賀・湘南/湘南/相模                                    |
| 1959-04-01 | 横浜/川崎/横須賀・湘南/ <u>湘南・相模(相模・湘南)</u>                                      |
| 1981-10-06 | 横浜/川崎/横須賀/湘南/ <u>相模</u>                                                |
| 1983-07-01 | <u>横浜A</u> / <u>横浜B</u> /川崎/横須賀/湘南/相模                                  |
| 1984-03-01 | 横浜 A/横浜 B/川崎/横須賀/ <u>湘南ひがし</u> / <u>湘南にし</u> /相模                       |
| 1984-06-01 | 横浜 A/横浜 B/川崎/横須賀/湘南ひがし/湘南にし/ <u>相模原・津久井</u> / <u>県央</u>                |
| 1984-09-01 | <u>横浜きた</u> / <u>横浜みなみ</u> / <u>横浜にし</u> /川崎/横須賀/湘南ひがし/湘南にし/相模原・津久井/県央 |
| 1989-06-01 | 横浜/横浜みなと/川崎/横須賀/湘南ひがし/湘南にし/多摩田園/相模原・津久井/県央                             |
| 1990-07-01 | 横浜/川崎/横須賀/湘南ひがし/湘南にし/多摩田園/相模原・津久井/県央                                   |
| 1990-07-17 | よこはま/かわさき京浜/横須賀/湘南ひがし/湘南にし/多摩田園/相模原・津久井/県央                             |
| 1992-04-01 | よこはま/ <u>かわさき/よこすか</u> /しょうなん/相模原・津久井/県央                               |
| 1993-04-27 | よこはま/かわさき/よこすか/しょうなん/さがみ東/さがみ西                                         |
| 1995-07-04 | よこはま/よこはま瓦版/かわさき/よこすか/しょうなん/さがみ東/さがみ西                                  |
| 2000-08-22 | よこはま/よこはま瓦版/かわさき/よこすか/しょうなん/ <u>県央</u> / <u>県西</u>                     |
| 2003-04-06 | よこはま/よこはま瓦版/かわさき/よこすか/しょうなん/ <u>相模原・県央</u> /県西                         |
| 2004-03-16 | よこはま/かわさき/よこすか/ <u>湘南</u> / <u>相模原・県央</u> /県西                          |
| 2005-06-07 | よこはま/かわさき/よこすか/ <u>みうら半島情報バザール</u> /湘南/相模原・県央/県西                       |
| 2006-12-24 | <u>横浜 川崎</u> / <u>横須賀 湘南</u> / <u>相模原・県央 県西</u>                        |
| 2007-01-01 | <u>横浜</u> / <u>川崎</u> / <u>横須賀</u> /湘南/相模原・県央/県西                       |
| 2008-04-01 | <u>よこはま/かわさき/よこすか/しょうなん</u> /相模原・県央/県西                                 |
| 2011-07-24 | 横浜/川崎/横須賀/湘南/相模原・県央/県西 ※全地区版を一挙に掲載                                     |
| 2013-09-03 | 横浜/川崎/横須賀/湘南/相模原・県央/県西                                                 |
| 2016-04-01 | 横浜/川崎/横須賀/ <u>湘南・西湘</u> /相模原・県央                                        |
| 2019-08-01 | 横浜/川崎/ <u>横須賀・鎌倉</u> /湘南・西湘/相模原・県央                                     |
| 2020-04-15 | 地域総合 ※新型コロナウィルス感染拡大による特別紙面で地区版を統合                                      |
| 2021-01-01 | かながわワイド ※地域総合を改称                                                       |

神奈川新聞社

WEBマイクロフィルム 連載見出し検索操作ガイド 2025-04

#### 【ご注意】

- ・見出しデータの正確性、網羅性は保証できません。補助的な参考資料としてお使いください。
- 予告なく、検索機能の停止や、見出しデータの追加、変更、削除などを行うことがあります。

・見出しや紙面には、現在の観点では不適切な表現もありますが、資料的価値を考慮し、発行され た紙面のままとしています。(ただし、事件事故に関連した個人名などは検索対象から除外) 人権等諸権利に十分配慮してください。

◎紙面探索を補助する参考資料として、以下の「連載見出し」をキーワード検索できます。

 ・対象期間:1945年11月(戦後の自力復刊)以降、約30年分(詳しい期間は画面に表示されます)
 ・対象記事:主に神奈川新聞社が企画した神奈川県内に関する連載(上・中・下や番号で続くもの)と 社説(「筆箭」「提言」含む)のうち、扱いが大きいもの

※連載小説は初回・最終回のみ採録(「連載小説」でキーワード検索すると一覧表示)

操作方法

①画面上部の [▽【参考資料】連載見出し検索▽] クリック

| 最新 | 西暦 🗸 | 年 月 | E | 検索 | リセット | ▲検索条件を隠す▲ | ▽【参考資料】連載見出し検索▽ |
|----|------|-----|---|----|------|-----------|-----------------|
|    |      |     |   |    |      |           |                 |

※初回クリック時、画面上部に連載見出しデータの収録期間を表示します

②表示された「キーワードを入力」に検索語句を入力し[検索]クリック(または Enter キー)

|  | キーワードを入力 検 | 食索 | ●AND検索 ●OR検索 | 年代指定: | 年~ | 4 |
|--|------------|----|--------------|-------|----|---|
|--|------------|----|--------------|-------|----|---|

AND 検索:半角または全角スペースで区切られた単語A・Bを「AかつB」で検索します OR 検索:半角または全角スペースで区切られた単語A・Bを「AまたはB」で検索します 年代指定:年代を限定したい場合は西暦を半角数字で入力してください

※表記揺れや別名がある場合は、考えられる単語をスペースで区切って並べ OR 検索をお試しください (「保土ケ谷」などの「ヶ」(小さいケ)は原則として「ケ」(大きいケ)に統一しています)

| 江ノ島 江の島        | 検索  | ● AND検索 | OR検索      | 年代指定:  | 1955  | 年~      | 年 |
|----------------|-----|---------|-----------|--------|-------|---------|---|
| ↑の例は「江ノ島」「江の   | 島」の | いずれかを含  | む 1955 年以 | 以降の見出し | を検索しま | E す     |   |
| 横浜造船所 横浜ドック 横造 | 検索  | ●AND検索  | OR検索      | 年代指定:  |       | 年~ 1970 | 年 |
|                |     |         |           |        |       |         |   |

↑の例は「横浜造船所」「横浜ドック」「横造」のいずれかを含む 1970 年以前の見出しを検索します

#### ③検索結果一覧表示(検索語句は黄色でハイライト表示します)

A. ページ遷移:1ページにつき200件まで表示します。201件以降は2ページ以降に表示します。
 B. 検索結果を古い順、新しい順に並べ替えます

C. [》紙面表示]をクリックするとその連載が掲載された紙面を表示します→④掲載紙面表示へ

| 横浜 よこはま ヨコハマ 検索 ●AND検                                               | 索 ● OR検索 年代指定:                                  | 5797件ヒット                                               |
|---------------------------------------------------------------------|-------------------------------------------------|--------------------------------------------------------|
| 見出しや紙面には、現在の観点では不適切なま<br>事故に関連した個人名などは検索対象から除タ<br>人権等諸権利に十分配慮してください | <b>長現もありますが、資料的価値を考慮し、発行された紙面の</b> :<br>⊁しています) | <b>ままとしています</b> (ただし、事件                                |
| 連載見出し                                                               | < ( 1 2 3 4 5 6 ··· 2 2                         | 掲載日 古い順 新しい順                                           |
| 文化と <mark>横浜</mark>                                                 | (上) 笹澤美明                                        | 1945年11月19日付 <u>»紙面表示</u>                              |
| 文化と <mark>横浜</mark>                                                 | (下) 笹澤美明                                        | D. <u>11</u> 个首才。<br>1945年 <u>11月20日付 <u>»紙面表示</u></u> |
| 復興文化提言 <mark>横浜</mark> 文化懇話会                                        | (上)中山富久                                         | 1945年11月23日付 <u>»紙面表示</u>                              |
| 復興文化提言 <mark>横浜</mark> 文化懇話会                                        | (下) 中山富久                                        | 1945年11月24日付 <u>»紙面表示</u>                              |
| 蘇る学園の自由                                                             | (上) <mark>横浜</mark> 高工 市立経専                     | 1945年12月12日付 <u>»紙面表示</u>                              |
| 蘇る学園の自由                                                             | (下) <mark>横浜</mark> 工経 <mark>横浜</mark> 医専       | 1945年12月1紙百表示表。                                        |
| 新 <mark>よこはま</mark> 早春譜                                             | 春は南京街から 栄養失調者への胃袋へ白米の天丼は誘<br>惑する                | 1946年02月21日( <mark>* <u>»紙面表示</u></mark>               |

④掲載紙面表示(掲載場所は紙面上から探してください)

A. 表示中の連載見出し:紙面上から探すための情報として、③検索結果一覧表示で[》紙面表示]を クリックした行の連載見出しを表示します

#### B. 検索結果に戻る: ③検索結果一覧表示を再表示します

| _            |       |       |      |      |             |            |        |      |        |      |      |        |         |            |        |                       |             |                    |      |       |      |             |         |       |            | _   |
|--------------|-------|-------|------|------|-------------|------------|--------|------|--------|------|------|--------|---------|------------|--------|-----------------------|-------------|--------------------|------|-------|------|-------------|---------|-------|------------|-----|
| 最新           | 新西    | 谮     | Ý    | 1946 |             | ₹2         |        | 月 21 |        | H    | 検    | 索      | 뱃       | <u>zット</u> | ⊽ŧ     | 余索条                   | 件を指         | 定▽                 | ▽連   | 載見.   | 出し根  | <b>食索</b> 給 | 吉果に     | 三戻る   | 5 7        |     |
| 【表           | 表示中(  | の連調   | 載見出  | L    | 新よさ         | にはま        | 早春調    | 普/春  | は南京    | 街か   | 5    | 栄養     | 失調者     | 皆への        | 胃袋╯    | へ白米                   | の天井         | ‡は 🏂               | 影亨   | る     |      |             |         |       |            | -   |
|              |       |       |      |      |             |            |        |      |        |      |      |        |         |            |        |                       |             |                    | B.   | 検     | 友紀   | 果           |         | 灵る    | <b>∫</b>   |     |
|              | A. 表  | 示     | 中の   | 連    | <b>战</b> 見. | ti L       | 1      |      |        |      |      |        |         |            |        |                       |             |                    |      |       | 10   | ā i         | 2直      | 1     |            |     |
|              |       |       |      |      |             |            |        |      |        |      |      |        |         |            | 1      | 040                   | 7077        | ±⊓.o.              | 1    | 50    |      |             | <u></u> |       | ÷.         | h 7 |
|              |       |       |      |      |             |            |        |      |        |      |      |        |         |            | 1      | .940                  | (昭          | 和Z.                | I) 1 | ŧΖ)   | 3Ζ.  | LН          | (不)     | )1寸   | ſ          | Ŧ۶  |
| 14           |       |       | 10   | -    | RT          | 8 :        | -      | -    | -      | 1    | 34   | 100    | N.      | -          | 1. A.  | 神秀                    | <b>秋川新聞</b> | 社作成                | も転   | 成・展   | 示・   | 販売等         | 等の利     | 用を    | 禁じ         | ます  |
| and a second |       |       | -    | 1 8  | 利           | 影响         | "E     | T RI | 三周     |      | il H |        | -11     | 號          | Ξ      | 1                     | 五百          | ĩΞ                 | Ŧ    | -     | 寨    | · Con       | 13      | 1     | 1          | 1   |
| 5            |       | -     | 35 A | N    | 73          | n =        | 12     | 課,   | 2      | R    | 2    | 3-     | -       |            | -67    | diane.                | Seler.      | u/ =               |      | i dia | ÷.,  | 1           |         | 0     | 1.50       | ET. |
| P            | 靓     | BNS - | 次 復  | 5    | 7           | 「雨         | 31     | のあ   | での東    | 蔼    | 5    | 電の     | 1.X     | 12         | . ?    | -1                    |             |                    | 1    | Ð     | 1    | A           | 1720    | m z   | <b>n</b>   |     |
| 1            | 100 A | 施     | PZ   | ヨシ   | 41          | かの         | 5      | 10 派 | 朝日の    | 臣    |      | 西山     |         | 26         | - mg   | 27                    | 5.          | - T                | 茶    | た     | 5.   | 采           | W.      | 2     | 3          | 甯   |
| R.           | · 彩   | E     | 5 5  | マヤ   | 自           | ま現         |        | 2    | -      | T    | n I  | 東ら     | 1       | 2          | 丢      | S.                    |             |                    | 選    | 于温    | 雷又   | 龍           | 75      | 5     | 2          | E   |
| E            |       | 步     | 衝ジ   | *    | 71          | 臣を         | 火      | \$ 2 | うざ     | 2    | 4    | 51     | 2       | 100        | A CON  | U C                   | 3           | <b>不</b><br>一<br>不 | 5    | 0     | いない  | de la       | 0       | 10.7  | C          | が能  |
| 125          | 5     | 7     | をリフ  | -    | N           | の登る        | R      | にて   | - W    | ヤッ   | うれ   | 月 H    | 2       | -          |        |                       | 1           |                    |      | E.    | 2    | 14          | R       | 10    | D          | 嚴   |
| 题            | 殿     | 3     | 25   | 6    | カロ          | 金 の<br>と 川 | 9.0    | 高る   | 0 100  | *    | 1.1  | 1.1    |         | 4          |        |                       |             |                    |      | F     | り出   |             | 景       |       | Q.         | 1   |
|              | Art   | *     | 一曲   | 層    | 避           | P          | n      | 資イ   | 一题     | 南    | Ð.   | で港     | 100     |            |        |                       |             |                    |      | 化之    | 劉    | - (9<br>2   | 2       | -     | K          | 1.5 |
|              | ã     | 軬     | 23   | 15   | 2           | 日見         | 2      | 日辺   | あつ     | スポ   | いろう  | あのこ    |         |            |        | =                     | E.          | 2                  | 1    | 歌     | 自    | 9.5         | Đ       | - 1   | 我-         | 1   |
| No.          |       | ~     | の常   | 0    | 臣 :         | でよ         | IJ     | 復れ   | 710    | 12:  | ÷.   |        |         |            | - 41 ( | 1                     | -           |                    | 1    | 8     | 西    | Ŧ           | FI .:   | 7 7   | 5 1        | 8   |
|              |       | 3     | PC   | 。品   | 3           | 5.5        | RE     | 同日   | たが     | -115 | 21   | まる     | 1.<br>G | 2960       |        | 7                     | 1           |                    | 談    | T     | 4    | and i       | 市       | ð i   | 2.         | E   |
|              | 3     | 0     | でてれ  | 5    | 5           | 国で         | 0<br>H | 零.   | C I    |      | 8    | 5.5    | E       |            |        | F                     | I           |                    | 識    | 同     | 當    | 西           | 各       | 5     |            | 2   |
| 1.00         | A     | 275 I | 1 2  |      |             | NT         |        |      | - E.S. | 1    | 50   | 101-10 | 1.11.14 | 1.1.1.1.1  | A      | and the second second |             | E . 73             |      | 21    | 1012 | < .         | 255 7   | The Z | <b>b</b> 8 | 11- |